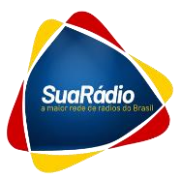

#### <u>Passo a Passo</u>

#### Configurando a SuaRadio

## Sumário

| Acessando o Painel de Streaming:             | 1  |
|----------------------------------------------|----|
| Gerenciando sua Playlist                     | 4  |
| Entrando ao Vivo                             | 11 |
| Como fazer para Retransmitir a Rede SuaRádio | 13 |
| Aplicativos                                  | 15 |
| Configurando o site padrão                   | 17 |

1) Assim que concluir sua compra você receberá as informações da sua porta e sua senha para acesso ao painel;

# Acessando o Painel de Streaming:

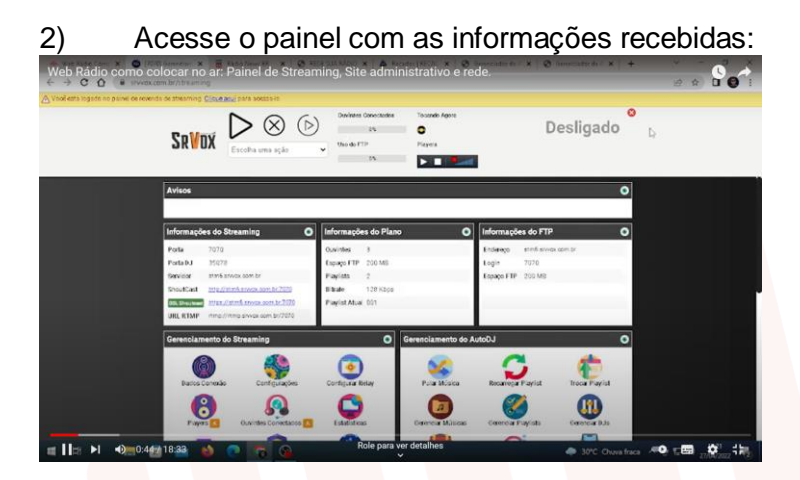

3) Clique em GERENCIAR MÚSICA

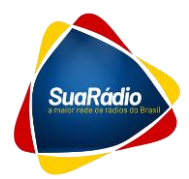

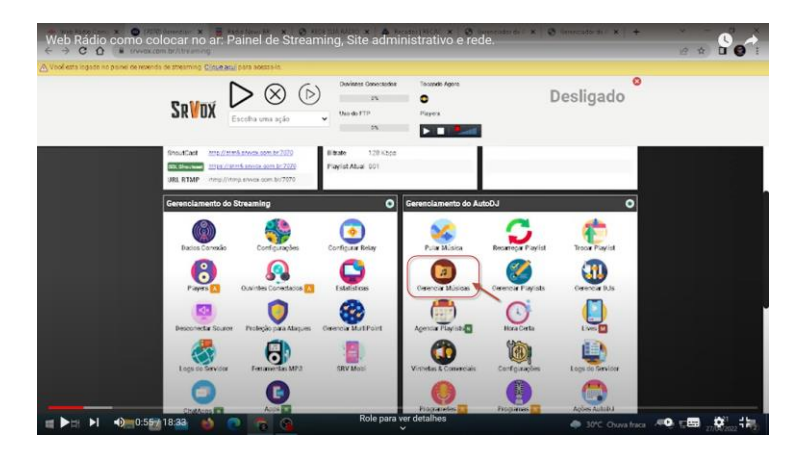

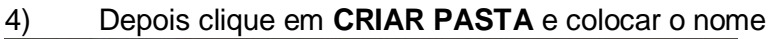

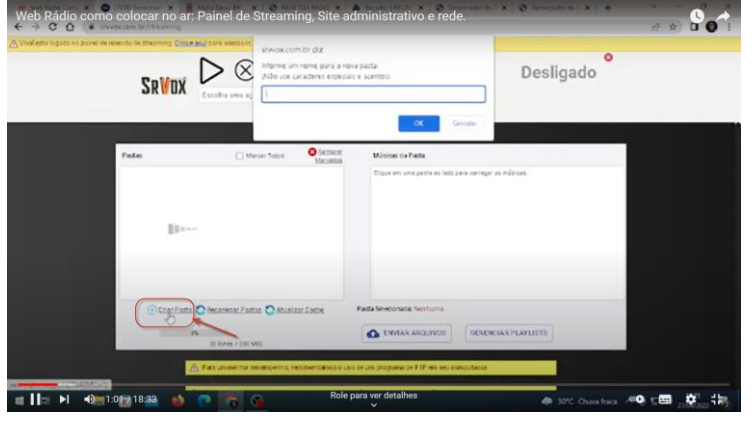

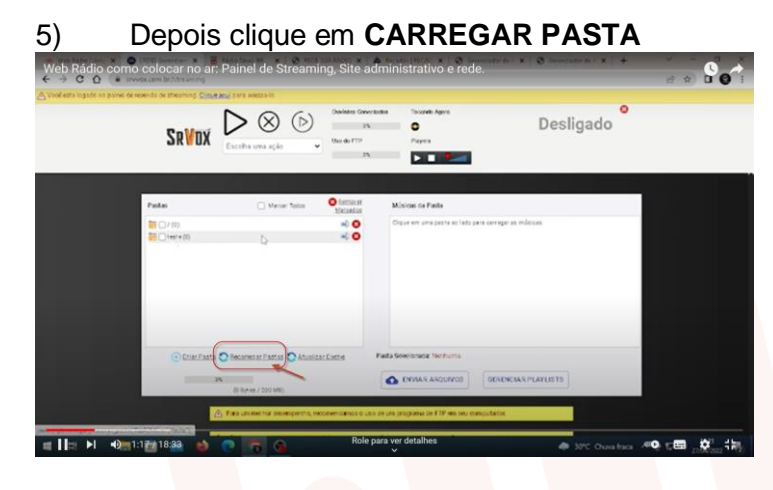

6) Clique na pasta criada para inserir as músicas, basta clicar em **SELECIONAR** que vai abrir aqui para você escolher as músicas que estão dentro do seu computador

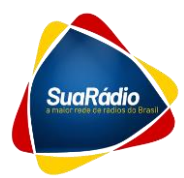

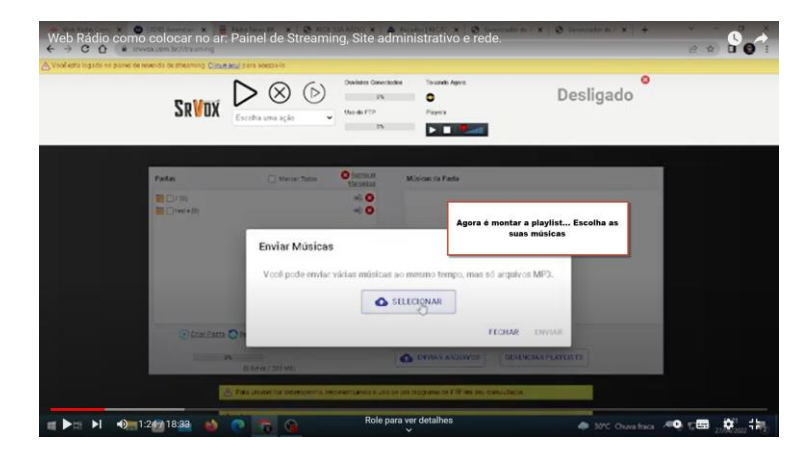

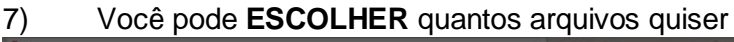

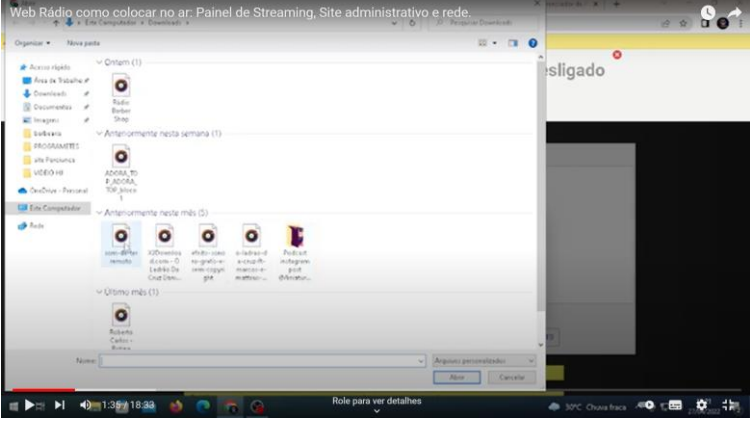

8) Depois de selecionado os arquivos bastam clicar no botão ENVIAR

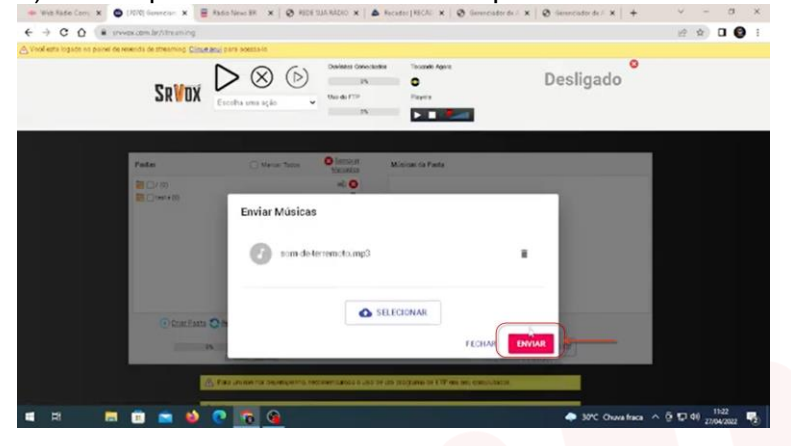

9) Pode criar quantas **PASTAS** quiser pode colocar quantas **MÚSICAS** quiser;

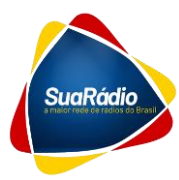

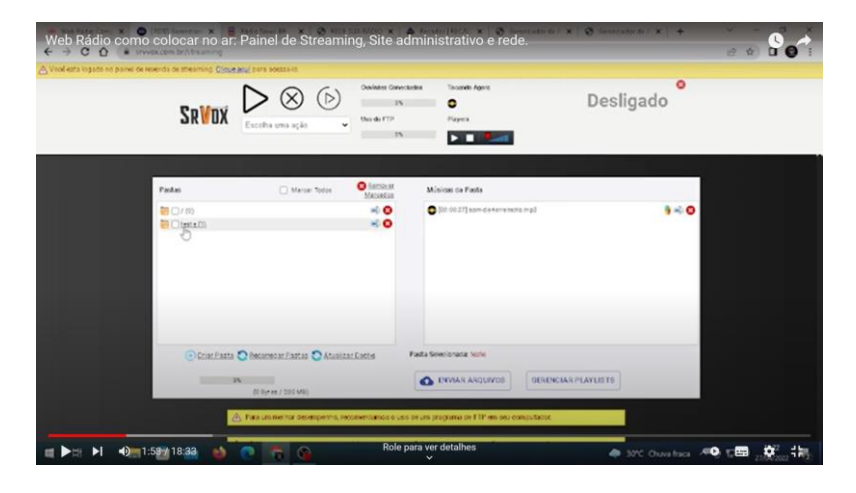

10) feito isso, vá até INFORMAÇÕES que volta o painel do início

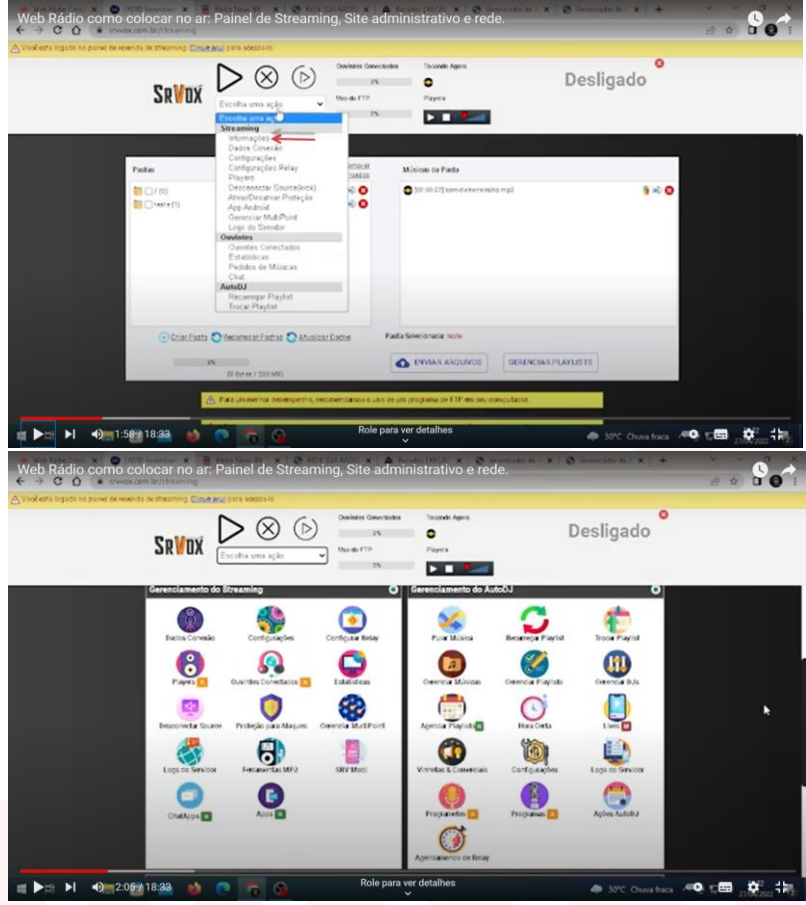

# Gerenciando sua Playlist

11) Depois de colocar as músicas dentro da pasta, clique em Gerenciar Playlist

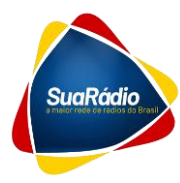

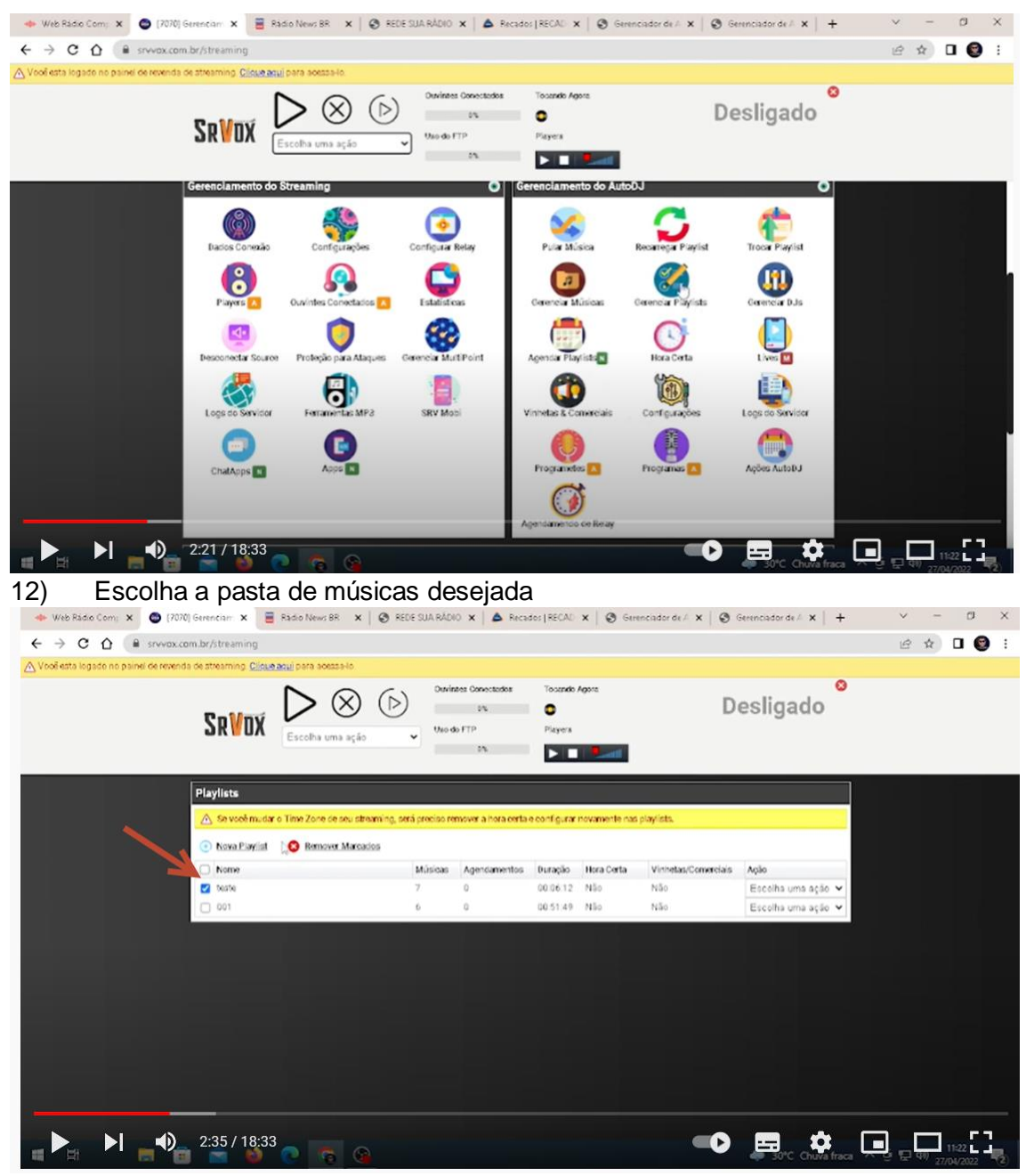

13) Clique em Criar Playlist

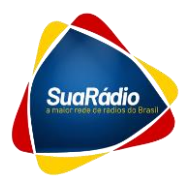

| ♦ Web Bådie Com; x                                     | C 🗧 Radio News BR 🗙   🔗 1                                           | REDE SUA RÁDI                     | 0 🗙   🍐 Reca           | dos ( RECAC                     | ×   3 Gere               | nciador de / 🗙   🧿 G              | ierenciador de A 🗙   🕂                           | ×<br>\$ | -<br>\$ | ा<br>व 🚱         | × |
|--------------------------------------------------------|---------------------------------------------------------------------|-----------------------------------|------------------------|---------------------------------|--------------------------|-----------------------------------|--------------------------------------------------|---------|---------|------------------|---|
| ∧ Vool etta logade no painei os revenda os streaming   | Clineratel para soesseld<br>STV-00<br>Norme<br>DX Escolha uma ac    | ccom.br diz<br>use caractere<br>D | s especiais e ace      | ntos)                           | OK Ca                    | D                                 | esligado <sup>©</sup>                            |         |         | - •              |   |
| Playlists<br>Served<br>The New Playlists               | ê mudar o Time Zone se seu straaming.<br>Iayiist 📀 Remover Marcados | será preciso re                   | mover a hora certa     | e configurar (                  | rovamente nas            | playlists.                        |                                                  |         |         |                  |   |
| <ul> <li>Nome</li> <li>2 teate</li> <li>001</li> </ul> |                                                                     | Músicas<br>7<br>6                 | Agendamentos<br>0<br>0 | Duração<br>00.06.12<br>00.51.49 | Hora Certa<br>Não<br>Não | Vinhetas/Conxeciais<br>Não<br>Não | Ação<br>Escolha uma ação ❤<br>Escolha uma ação ❤ |         |         |                  |   |
|                                                        |                                                                     |                                   |                        |                                 |                          |                                   |                                                  |         |         |                  |   |
|                                                        |                                                                     |                                   |                        |                                 |                          |                                   |                                                  |         |         |                  |   |
|                                                        |                                                                     |                                   |                        |                                 |                          |                                   |                                                  | _ ,     | _       |                  |   |
|                                                        | 8:33                                                                |                                   |                        |                                 |                          |                                   | a 30°C Chuva fraca                               |         | 10) 27/ | 11:23<br>04/2022 | 2 |

14) Dê o nome desejado e clique ok, após isso abra a clique na pasta que está as músicas que você deseja inserir

| 🔶 Web Rádio Com: 🗙 🕤 (7070) Gerencian: 🗙 🧮 Rádio News BR                          | 🗙   🕲 REDE SUA RÁDIO 🗙   💩 Recado                                                        | r   RECAU 🗙   🔕 Gerenciador d | eA ×   ❷ Gerenciador deA ×   +         | ~ - a x                      |
|-----------------------------------------------------------------------------------|------------------------------------------------------------------------------------------|-------------------------------|----------------------------------------|------------------------------|
| ← → C ☆ @ srvvox.com.br/streaming                                                 |                                                                                          |                               |                                        | 🖻 🖈 🗖 🔮 🗄                    |
| Vooi esta logado no painel de revenda de streaming. <u>Cleux acui</u> para acessa | 48.                                                                                      |                               |                                        |                              |
|                                                                                   | Operinters Connectadors           ação         State do FTP           ação         State | Tosando Agora<br>O<br>Players | Desligado                              |                              |
| Paylist Abai<br>002                                                               | Playlists<br>002 (0)                                                                     | Músicas da Playist<br>O       | Tempo de Execução<br>00:00:00          |                              |
| Pastas<br>(0)<br>error (1)<br>De                                                  | ke Mulsicas da Pasta                                                                     | para cerinçar es músicas.     | Carregar em Ordem Alfabèlica           |                              |
| 🗘 Ereorametes 🗘 Ereoramae. 🗘 M                                                    | Aŭskas                                                                                   | 🚬 Adr                         | sionar Tudo na Plavlist 🚯 Limear Lista |                              |
|                                                                                   |                                                                                          |                               |                                        |                              |
| Músicas da Paylist                                                                |                                                                                          |                               |                                        |                              |
| Playlist selecionada com sucesso, agora                                           | vooé jé pode edicionar músices.                                                          |                               |                                        |                              |
| 🔳 🛤 🛛 💼 💼 🛀 📀 🔽                                                                   | 6                                                                                        |                               | 🌩 30°C Chuva fraca \land               | ĝ ⊑ 4) 11:23<br>27/04/2022 € |

15) Clique nas músicas que você deseja inserir que ela vai automaticamente para playlist

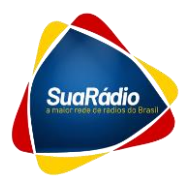

| 🔶 Web Rádio Comij 🗙 🙆 (707)            | 0) Gerenciari 🗙 🧮 Ràdio News BR 🗙                  | 🛛 🕲 REDE SUA RÁDIO 🗙 🗎 📥 Recado                                                                                                    | s   RECAU 🗙 📔 🕲 Gerencador de | / X 🛛 🕲 Gerenciador de // X 🗎 🕂      | × - 0 ×          |
|----------------------------------------|----------------------------------------------------|----------------------------------------------------------------------------------------------------|-------------------------------|--------------------------------------|------------------|
| ← → C △                                | om.br/streaming                                    |                                                                                                    |                               |                                      | 🖻 🖈 🖬 🚱 🗄        |
| 🛆 Vooê esta logado no painel de revend | ta de streaming <u>Clique aqui</u> para acessa-lo. |                                                                                                    |                               | •                                    |                  |
|                                        | SRVDX Escolta uma ação                             | Devines Conectados     Devines Conectados     Dev     Dev | Tocendo Agore<br>C<br>Players | Desligado                            |                  |
|                                        | Resident and                                       | Playists                                                                                                    | Músicas da Playlist           | Tempo de Execução                    |                  |
|                                        | 002                                                | 002 (0) 👻                                                                                                    | 0                             | 00:00:00                             |                  |
|                                        | Pastas                                             | 🦛 Músicas da Pasta                                                                                                    |                               | Carregar em Ordem Alfabética         |                  |
|                                        | ■ / (0)<br>■ feste (1)                             | O [0:00 27] som det er en en en en en en en en en en en en en                                                                                                    | Earch                         | 1 0                                  |                  |
|                                        | 🗘 Erostametes 🗘 Erostamas 🗘 Músici                 | 12                                                                                                    | 🧖 Adis                        | ionar Tudo na Plavist 🔹 Limpar Lista |                  |
|                                        |                                                    |                                                                                                    |                               |                                      |                  |
|                                        | Músicas da Playlist                                |                                                                                                    |                               |                                      |                  |
|                                        | Playlist selecionada cort sucesso, agora vocé      | jé pode adicionar músicas.                                                                                                    |                               |                                      |                  |
| 📲 😫 🔚 🥫                                | 1 🛋 🗳 💽 🕼                                          |                                                                                                    |                               | 🧼 30°C Chuva fraca \land             | · ê 달 여) 11:23 ₹ |

16) O painel é completo ele tem programas e programetes então, para incluir, clique em programete ou programa e selecione o que você deseja incluir

| 🔶 Web Rádio Com; 🗙 😂 (7070              | Gerencian 🗴 🧧 Radio News BR 🗴   1                                                                                                    | 🗿 REDE SUA RÁDIO 🗴 🛛 📥 Recados (RECAD 🗴 🛛 🥹                                                      | Gerenciador de / x 🛛 🔕 Gerenciador de / x 🗎 🕂 | ✓ − Ø ×   |
|-----------------------------------------|----------------------------------------------------------------------------------------------------|--------------------------------------------------------------------------------------------------|-----------------------------------------------|-----------|
| ← → C ☆ 🔒 srvvox.co                     | m.br/streaming                                                                                                    |                                                                                                  |                                               | 🖻 🖈 🖬 🞯 🗄 |
| ∆ Vool esta logado no painel de revenda | a de streaming. <u>Clique aqui</u> para acessa-lo                                                                                                    |                                                                                                  |                                               |           |
|                                         |                                                                                                    | Devineer Conceptades Tocando Agora<br>Pis<br>Uso do FTP Pieres<br>2%                             | Desligado                                     |           |
|                                         | Playist Atual 002                                                                                                    | Playlists Músicas da P<br>2 (0) • 1                                                              | aylist Tempo de Execução<br>00:00:37          |           |
|                                         | Pastas                                                                                                    | ee Músicas da Pasta                                                                              | Carregar em Ordem Alfabética                  |           |
|                                         | ORD, FOR, VOCE (1)     ORD, FOR, VOCE (1)     ORD, EV, VALENA, MA, ESTABARA (1)     ORD, EV, VALENA, MA, ESTABARA (1)     ORD, EV, VALENA, MA, ESTABARA (1)     ORD, EV, VALENA, MA, ESTABARA (1)     ORD, EV, VALENA, MA, ESTABARA (1)     ORD, SUL, (2)     ORD, SUL, (2)     ORD, SUL, (2)     ORD, SUL, (2)     ORD, SUL, (3)     ORD, SUL, (3)     ORD, | <ul> <li>(0.01 12) PARAA, JAA HORA, Jacobi med.</li> <li>(0.01 12) PARAA, JACOBI Med.</li> </ul> | 09:                                           |           |
|                                         | 🗘 Ereoraristisis 🗘 Ereoramas 🙄 Músicas                                                                                                    |                                                                                                  | 🎅 Adisionar Tudo na Plaviat 🔞 Limpar Lista    |           |
|                                         | Músicas da Playist                                                                                                    |                                                                                                  |                                               |           |
|                                         | 3:28 / 18:33                                                                                                    |                                                                                                  | Source Churcher France                        |           |

17) Depois de inserido as músicas, programas e programetes, você pode alterar a ordem como quiser arrastando e soltando as ordens dos itens. Você organiza como quiser e aqui na hora de salvar você pode misturar as músicas que você pode colocar uma sequência musical

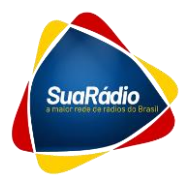

| 🔶 Web Radio Com: 🗴 💿 [7070] Gerencian: 🗴 📑                                                                                                    | Radio News BR 🗙   🥹 REDE SU                                                                                                    | IA RÁDIO 🗙 🛛 📥 Recad                          | os (RECAD 🗙   🔕 Ger           | enciador de A 🗙 🛛 🕲 Gerenciador de A 🗙 🗎 🕂  | · · ·     | - 0                     | × |
|----------------------------------------------------------------------------------------------------|----------------------------------------------------------------------------------------------------|-----------------------------------------------|-------------------------------|---------------------------------------------|-----------|-------------------------|---|
| ← → C ☆ (≧ srvvax.com.br/streaming                                                                                                    |                                                                                                    |                                               |                               |                                             | Ŕ         | \$ D (                  |   |
| △ Vooê esta logade no painel de revenda de streaming. Clique                                                                                                    | atul para aossa-lo                                                                                                    |                                               |                               |                                             |           |                         |   |
| SR¥dx                                                                                                    | Escotha uma ação                                                                                                    | Devintes Conectados<br>2%<br>Uso do FTP<br>5% | Tosando Agore<br>O<br>Playera | Desligado                                   |           |                         |   |
| ADURO, UNI, QI<br>ADURO, UNI, QI<br>ALO, TOCA, AI (2)<br>ARDAA, SETANE<br>ARDAA, SETANE<br>ARDAA, SETANE<br>ARDAA, SETANA<br>AVENICA, BRASIL<br>AVENICA, BRASIL | JA (0)<br>JA 00 SPEL (3)<br>(2)                                                                                                    |                                               |                               |                                             |           |                         |   |
| C Emotametes C                                                                                                    | Programas C Misicas                                                                                                    |                                               |                               | 🣂 Adicionar Tudo na Plavilat 🔹 Limoar Lista |           |                         |   |
|                                                                                                    |                                                                                                    |                                               |                               |                                             |           |                         |   |
| Músicas da Playlist                                                                                                    |                                                                                                    |                                               |                               |                                             |           |                         |   |
| (100(8033)) 14914 (Max<br>[000734) 40064<br>[000713] Hentson<br>[00174] 40064<br>[001246] 40064<br>[001246] 40064<br>[001646] 40064                             | RELEFECTIONS IN FRANCISM, DO, DAV, LIKO<br>MIX & ADDRA, MIX, Sloool, mp3<br>DR, HERA & PRIDAS, DA, HORA, Bloop1,<br>MIX & ADDRA, MIX, Sloool, mp3<br>MIX & ADDRA, MIX, Sloool, mp3<br>MIX & ADDRA, MIX, Sloool, mp3 | mp8                                           |                               | -                                           |           |                         |   |
|                                                                                                    |                                                                                                    |                                               |                               |                                             |           |                         |   |
| 📲 🖽 📑 💼 📦                                                                                                    | 2 😨 🚱                                                                                                    |                                               |                               | 🥏 30°C Chuva fra                            | a ^ ĝ 🖶 🤉 | 38) 11:24<br>27/04/2022 | 2 |

18) Caso você prefira misturar as músicas você pode clicar no botão **misturar músicas** que ela entra aleatória;

| 🔶 Web Radio Com; 🗙 🙆 (7070)             | Gerencian 🗙 🧧 Radio News BR                       | ×   🕲 REDE SUA RÁDIO        | × A Recados   RECAD                                | x Serenciador de A x                                        | Ø Gerenciador de / ×   +      | v - 0                            | ×  |
|-----------------------------------------|---------------------------------------------------|-----------------------------|----------------------------------------------------|-------------------------------------------------------------|-------------------------------|----------------------------------|----|
|                                         | m.br/streaming                                    |                             |                                                    |                                                             |                               | ie 🛧 🛛 🞯                         | :  |
| 🛆 Vooë esta logado no painel de revenda | e de streaming. <u>Clique aqui</u> para acessa-lo |                             |                                                    |                                                             |                               |                                  |    |
|                                         | SRVDX Escolha uma a                               | ao van de F                 | Conectados Tocando /<br>ps O<br>TP Piayers<br>ps D | 2100<br>                                                    | Desligado                     |                                  |    |
|                                         |                                                   |                             |                                                    |                                                             |                               |                                  |    |
|                                         |                                                   |                             |                                                    |                                                             |                               |                                  |    |
|                                         | 🖕 Recarrecur Playlist 🛒 Abrir en N                | ava Janela                  | E                                                  | ) Salvar Salvar Binkiar 🗙 Mo                                | turan Atúsicas 🍵 Limear Lista |                                  |    |
|                                         | Músios  Músios  Programetes                       | C Visheta<br>Programas      | 🕻 Comercial                                        | <ul> <li>Hora Cena</li> <li>Ceresteres invélidos</li> </ul> | ) isto voo                    |                                  |    |
|                                         | 🛆 Se vocé mudar o                                 | Time Zone de seu streaming, | será preciso remover a hora o                      | erta e configurar novamente nas                             | playlists.                    |                                  |    |
| a 🖻 🔚 💼                                 |                                                   | em nomes de músicas, casta  | s e clavidis cara que não oco                      | na erros inexteracios.                                      | 30°C Chuva fraca              | - @ 1 + 4) 11:24<br>27/04/2022 - | 2) |

19) Após isso clicar em **salvar**;

20) Depois da playlist salva basta clicar em **Informações** para voltar ao painel principal;

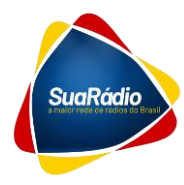

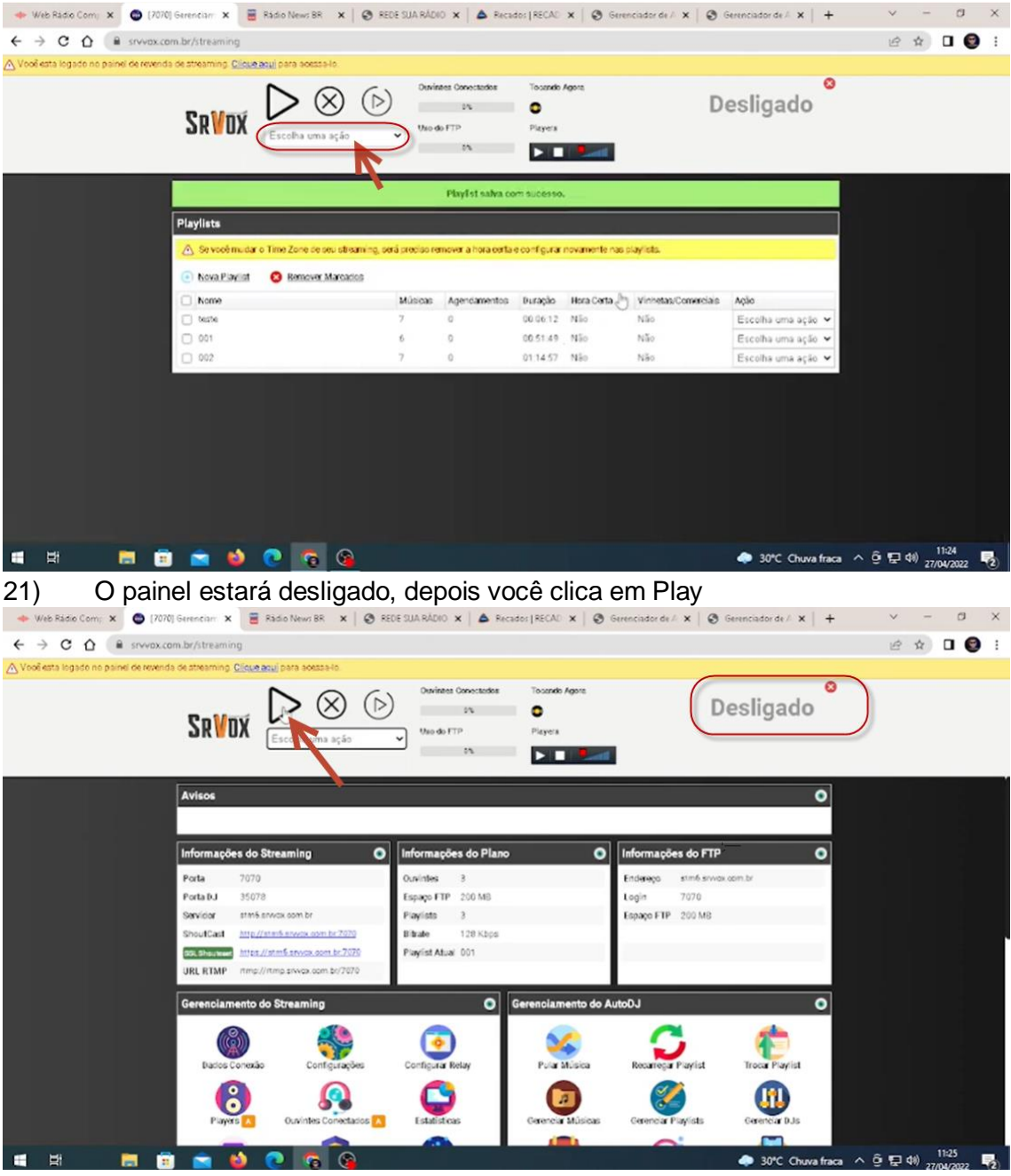

22) Ao ligar o streming clicar em ligar autodj;

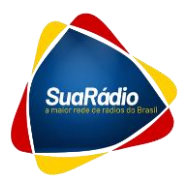

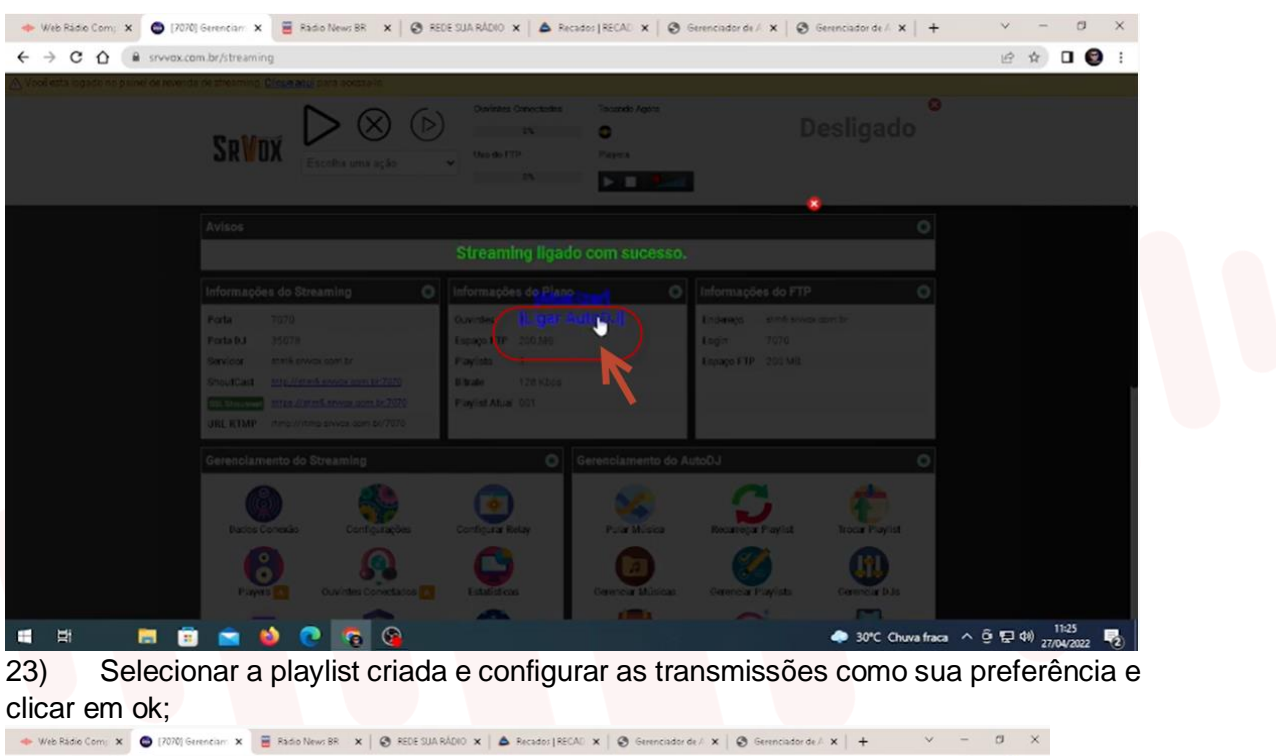

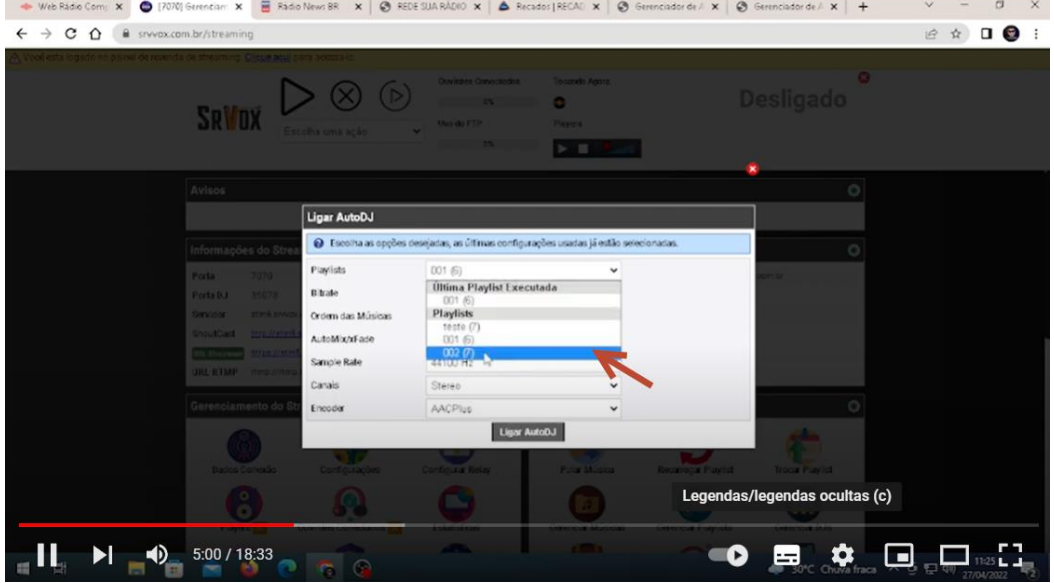

24) Feito isso a rádio já está funcionando;

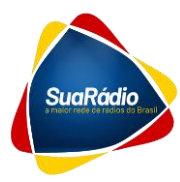

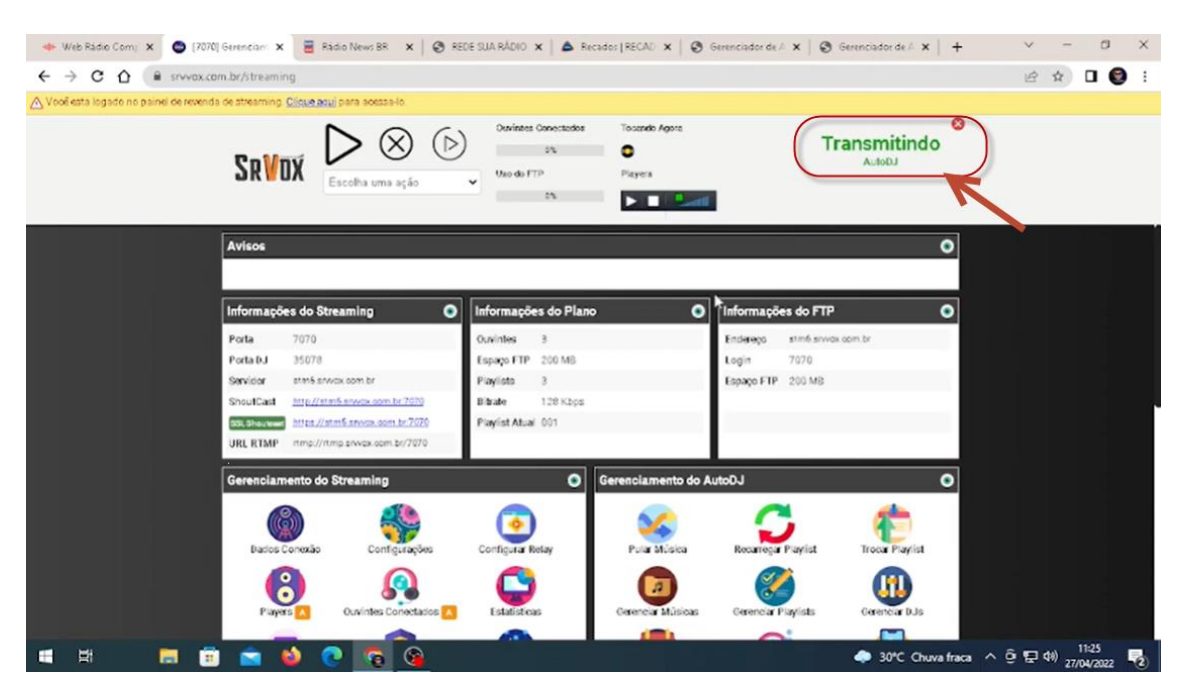

## Entrando ao Vivo

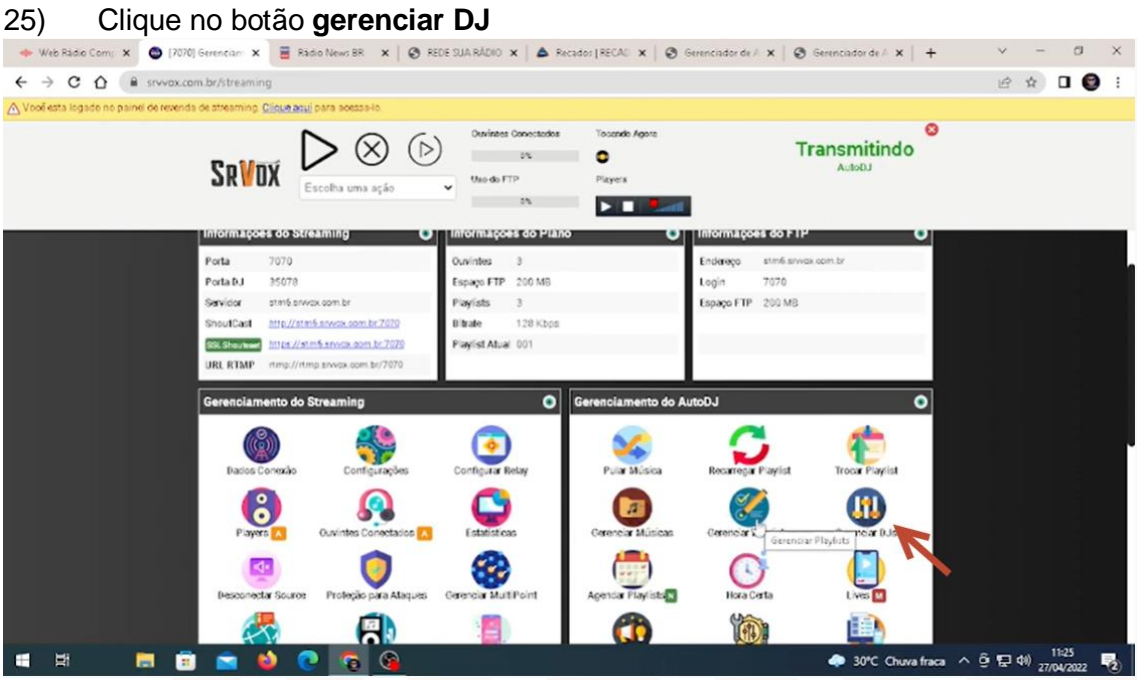

26) Clicar em **cadastrar DJ** e preencher as informações login e senha, depois clicar em **cadastrar**;

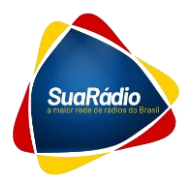

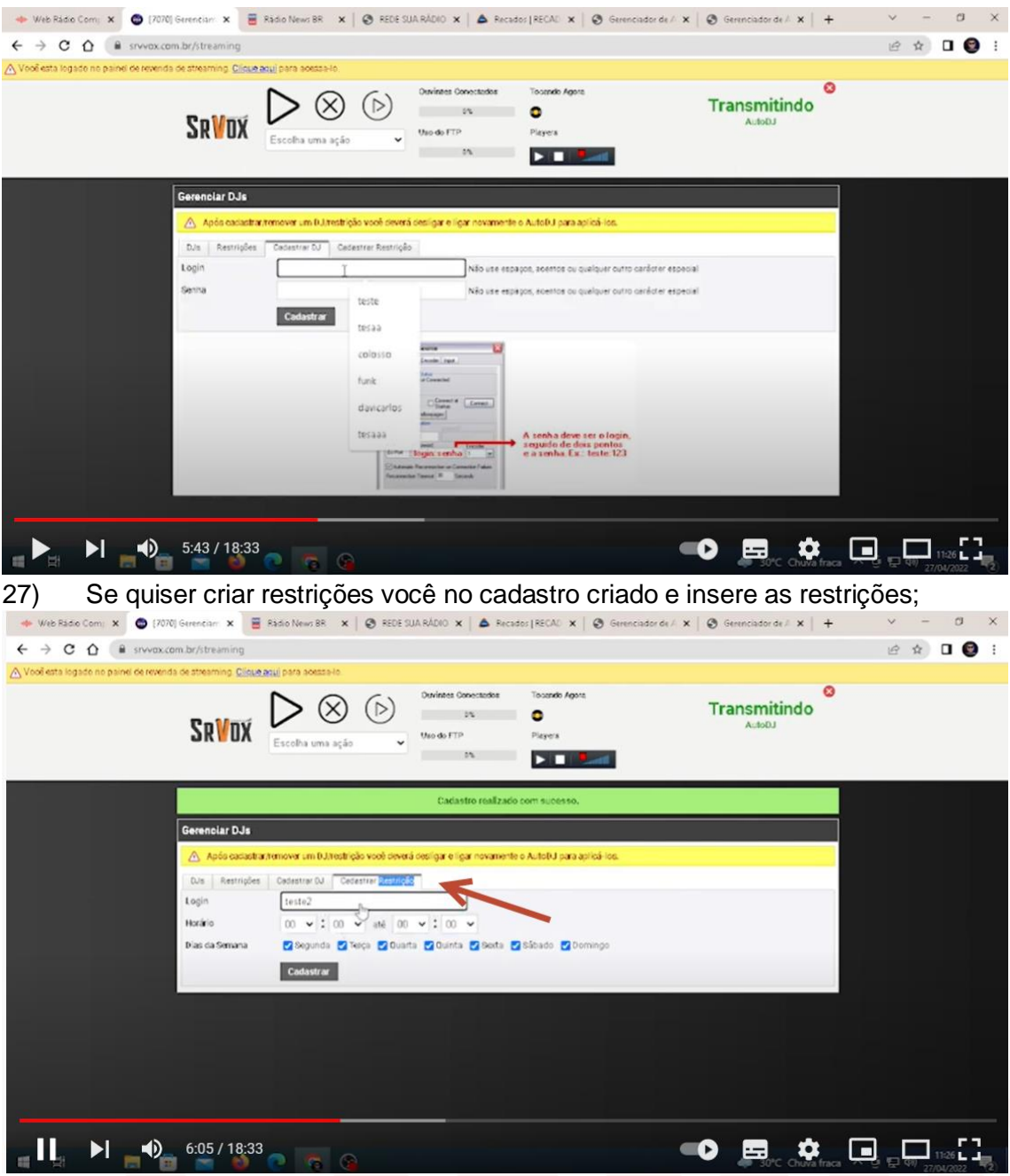

28) Ao vivo que ele automaticamente vai desconectar do seu Auto Dj vai passar do seu Auto Dj para sua para sua transmissão ao vivo;

29) Existem diversos programas para gravação do streaming ao utilizar eles irão pedir para vc inserir o servidor, que você encontra essa informação na tela principal e a porta e senha que vc encontra no cadastro do DJ.

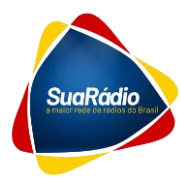

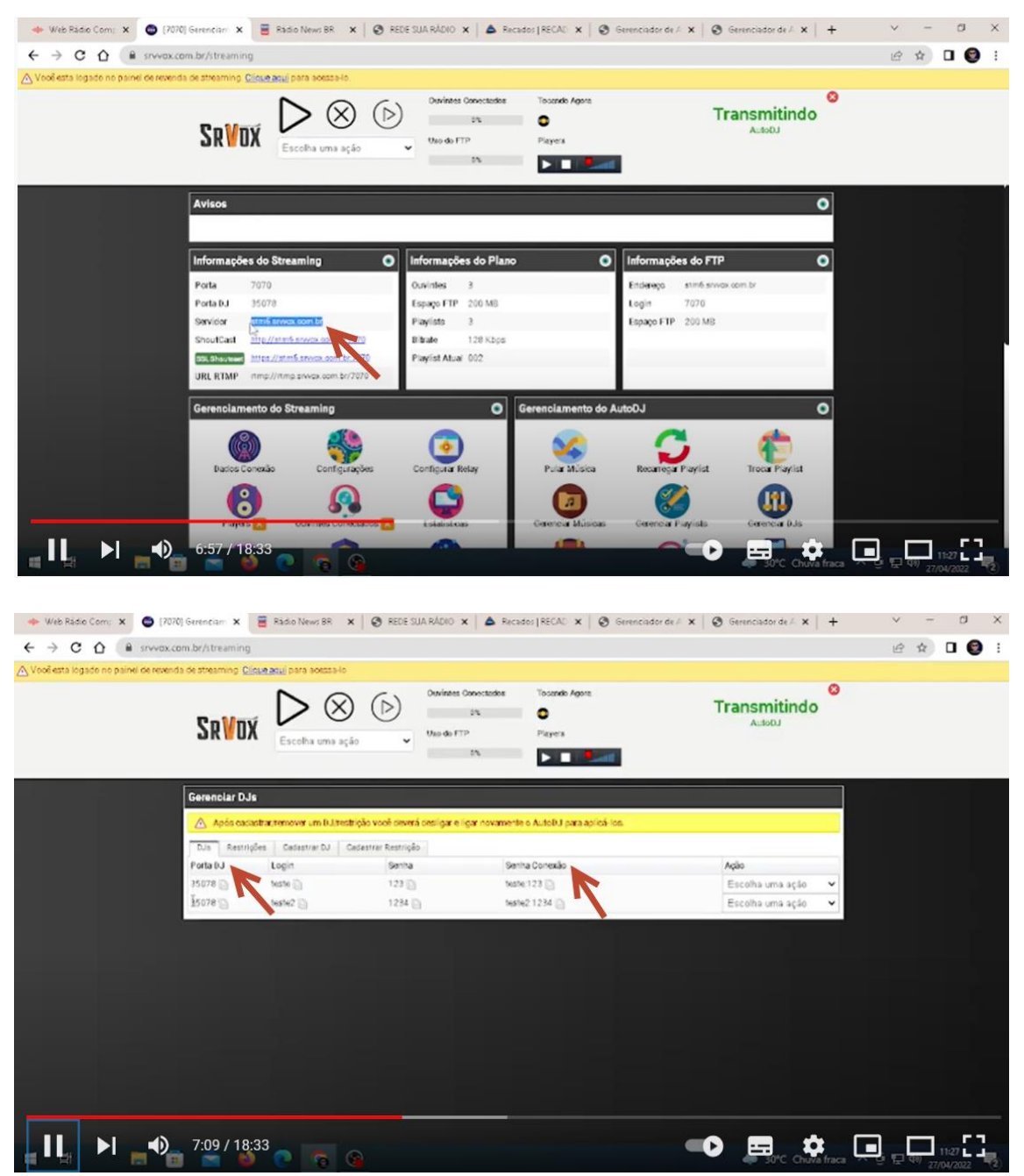

30) Lembre que qualquer ação que for feita no painel é necessário desligar e ligar o painel para que ele reconheça as alterações realizadas.

### Como fazer para Retransmitir a Rede SuaRádio

31) Quando você fizer o cadastro também você vai receber as informações do servidor e dados necessários. Após isso clicar em **agendamento de relay** 

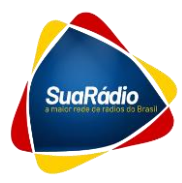

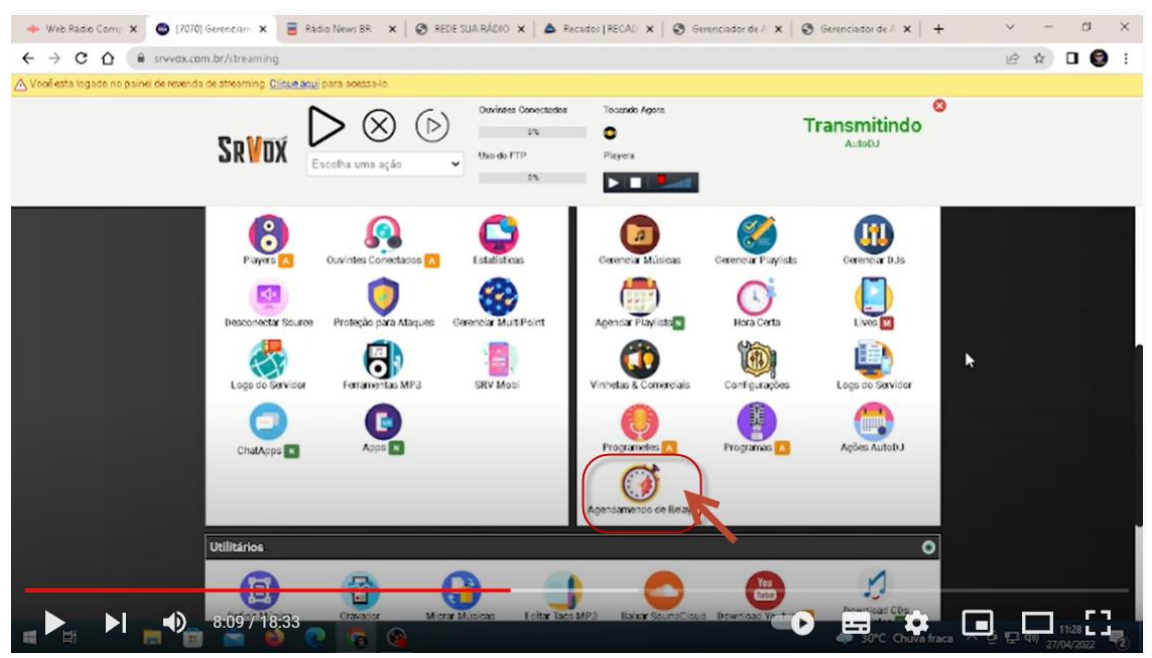

32) Clicar em cadastrar agendamento e preencher as informações do servidor remoto que foram enviadas para você, escolher a frequência executar diariamente e clicar em cadastrar

| 🚸 Web Radio Com; 🗙 🚭 (7070             | 0) Gerenciam 🗙 🗧 Ră                                                                                      | dio News BR 🗴 🖉 REDE SUA RÁDIO 🗴 🛦 Recados (RECAU 🗙 🕲 Gerenciador de / 🗙 🕲 Gerenciador de / 🗴 🕴                                                                                                    | ~ | -       | ٥      | × |
|----------------------------------------|----------------------------------------------------------------------------------------------------|----------------------------------------------------------------------------------------------------|---|---------|--------|---|
|                                        | om.br/streaming                                                                                          |                                                                                                    | B | \$ I    | . 0    | : |
| 🛆 Vooë esta logado no painel de revend | la de streaming. <u>Clique aqu</u>                                                                       | i para acessa-lo.                                                                                                    |   |         |        |   |
|                                        | SR¥DX [                                                                                                  | Opvintes Concustos     Tocando Agoit     Transmitindo       Escolha uma ação     Vas de ITIP     Piagera       Da     Da     File                                                                                                    |   |         |        |   |
|                                        | Gerenciar Agendam                                                                                        | entos de Relay no AutoDJ                                                                                                    |   |         |        |   |
|                                        | Agendementos Cede                                                                                        | estrar Agendemento                                                                                                    |   |         |        |   |
|                                        | Servicior Remoto                                                                                         | http://stm6.snvex.com.br/7070 T (http://socooccoox)                                                                                                    |   |         |        |   |
|                                        | Frequência                                                                                               | Executar em uma data específica 🔍                                                                                                    |   |         |        |   |
|                                        | Data de Inicio                                                                                           |                                                                                                    |   |         |        |   |
|                                        | Horário de Início                                                                                        | 00 • ; 00 •                                                                                                    |   |         |        |   |
|                                        | Duração                                                                                                  | 00 v: 00 v<br>Ex para executar durante 5 ha escolha 95.00 cu 00.00 para executar sem limite de tempo.                                                                                                    |   |         |        |   |
|                                        | Dias da Semana                                                                                           | Segunda Terça Quarta Quinta Sexta Sábado Domingo                                                                                                    |   |         |        |   |
|                                        |                                                                                                    | Cadastrar                                                                                                    |   |         |        |   |
|                                        | Informações Impor<br>-O AutoDJ precisa estar la<br>-Após cacastrar um ageno<br>-Após a duração específic | tánitos<br>gado para a grado de agendamento funcionae<br>samento de relay vodé precisa revina en AutoDU para a nova configuração ser atualizada.<br>ada ser atungida, o relay será desligado o a plagitet asencir voltaria a ser resoutada. |   |         |        |   |
|                                        | 8:43 / 18:33                                                                                             |                                                                                                    | , | 97 27/0 | 29 L J | 2 |

33) Desligar e ligar o Autodj e o Streaming – já está executando;

34) Caso você queira entrar ao vivo no seu streaming com programação local ou um comercial que tem que rodar e você quer colocar, você vai vir aqui vai colocar aqui em executar em dias de semana, você escolhe os dias em dias da semana, você escolhe um dia que você precisa colocar, o horário e a duração dessa playlist programada;

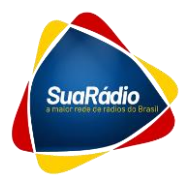

| 🔶 Web Radio Com: 🗴 🕒 (7             | 2070) Gerencian: 🗴 🧧 Ràdio News BR 🗴 🛛 🕲       | REDE SUA RÁDIO 🗙 🗎 📥 Recados   RECAD 🗙 📔 🥸 Gerencia | ador de A 🗴 🛛 🕲 Gerenciador de A 🗴 📔 🕂 | ~ - a ×            |
|-------------------------------------|------------------------------------------------|-----------------------------------------------------|----------------------------------------|--------------------|
| ← → C ☆ ≅ srvva                     | x.com.br/streaming                             |                                                     |                                        | 🖻 🖈 🗖 🌚 :          |
| 🛆 Vooë esta logado no paínel de rev | enda de streaming. Clique aqui para soessa-lo. |                                                     |                                        |                    |
|                                     |                                                | Use de FTP Pager s                                  | Cransmitindo                           |                    |
|                                     |                                                | Agendamento cadastrado com sucesso.                 |                                        |                    |
|                                     | Gerenciar Agendamentos de Relay no Au          | LOot                                                |                                        |                    |
|                                     | Apendamentos Cadastrar Agegdamento             |                                                     |                                        |                    |
|                                     | Servicior Remoto                               | Agendade                                            | Ação                                   |                    |
|                                     | http://stm6.srvvox.com.br.7070 Executar        | Begunda, Quarta, 12.00                              | Escolha uma ação 🛛 👻                   |                    |
|                                     |                                                |                                                     |                                        |                    |
|                                     | 1101 (10.00                                    |                                                     |                                        |                    |
|                                     |                                                |                                                     | 30°C Chuva fraca                       | 2 EP 40 21/04/2022 |

35) Dessa forma você terá aqui o seu comercial jogando para o seu comercial local automaticamente dessa forma você pode ter um comercial local e pode programar outros horários também;

## **Aplicativos**

36) Para criar o aplicativo clique em **apps** 

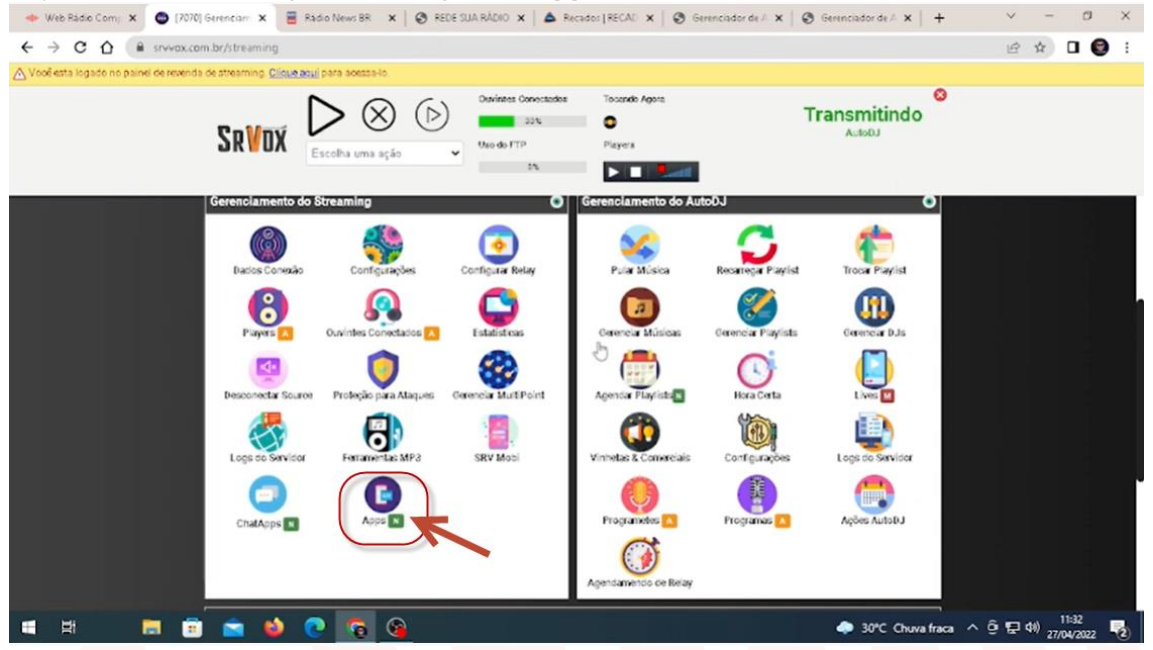

37) Tem vários tipos de aplicativo esse aqui é o que vai esse App Android é o que vai para Play Store que nós configuramos aí é só você vir aqui preencher colocar as imagens aqui lembrando tem que ser do tamanho que pede aqui você mesmo fará, você deve preencher as informações

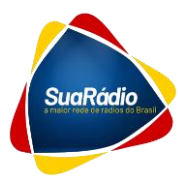

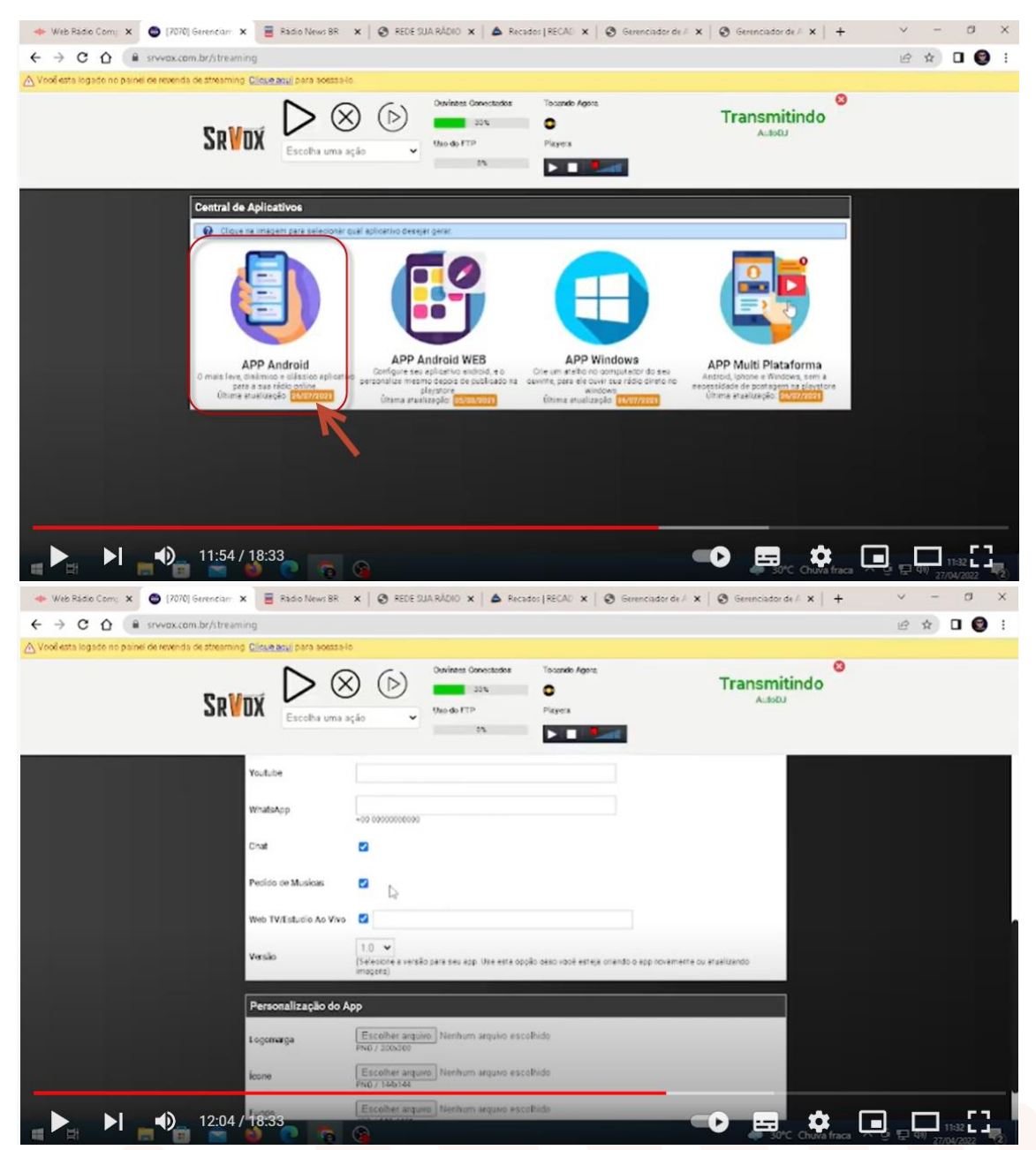

38) e vocês vão **solicitar um aplicativo** ele vai gerar um arquivo e você deve nos encaminhar que nós vamos colocar na Google Play;

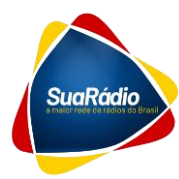

| 🔶 Web Ràdio Com; 🗴 🕒 [7070] Gerencian: 🗴 🧮                   | Radio News BR 🗙   🕲 REDE SL                                                 | JA RÁDIO 🗙 💧 📥 Recados                         | RECAD X   O Gerenciad            | dor de≜ x   Ø Gerenciador de≜ x   + | ~ - a ×                        |
|--------------------------------------------------------------|-----------------------------------------------------------------------------|------------------------------------------------|----------------------------------|-------------------------------------|--------------------------------|
| ← → C ☆ @ srvvox.com.br/streaming                            |                                                                             |                                                |                                  |                                     | 🖻 🖈 🛛 🚱 i                      |
| A Vooi esta logado no painel de revenda de streaming Cliques | equi para acessa-lo.                                                        |                                                |                                  |                                     |                                |
| SrVdx                                                        | Escolha uma ação V<br>Escolha uma ação V<br>Escolha uma ação<br>Streaminiți | Devintes Conectados<br>33%<br>Vao do FTP<br>0% | Tiscando Agora<br>C<br>Playera   | Cransmitindo                        |                                |
| Pedido                                                       | Informações<br>Dados Coneixão<br>Configurações                              |                                                |                                  |                                     |                                |
| Web TV                                                       | Players<br>Descenectar Source(kick)<br>Ativar/Desativar Protectio           |                                                |                                  |                                     |                                |
| Versão                                                       | App Android<br>Gerenciar MultiPoint<br>Logs do Servidor                     | neu app. Use esta oppão                        | esso você esteja oriando o appin | ovemente ou atualizando             |                                |
| Perso                                                        | Ouvrites Conectados<br>Estatísticas<br>Pedidos de Músicas                   |                                                |                                  |                                     |                                |
| Logon                                                        | a Chut<br>AutoDJ<br>Recarregar Playlist                                     | inhum arquivo escolh                           | do<br>127 1                      |                                     |                                |
| loone                                                        | Escolher arguin                                                             | no Nenhum arquivo escolhi                      | e i                              |                                     |                                |
| Tema                                                         | JPG / 640x1136                                                              | ~                                              |                                  |                                     |                                |
|                                                              |                                                                             | Solicitar App                                  | *                                |                                     |                                |
| 📹 🛤 💼 💼 📦                                                    | 📀 😨 🕥                                                                       |                                                |                                  | 🧢 30°C Chuva fraca \land            | ĝ 덮 예) 11:32<br>27/04/2022 ₹2) |

39) No painel existe várias outras funções você pode colocar a hora certa entre outras funcionalidades;

## Configurando o site padrão

40) O nosso site você irá receber o caminho do site padrão vai fazer o login como admin

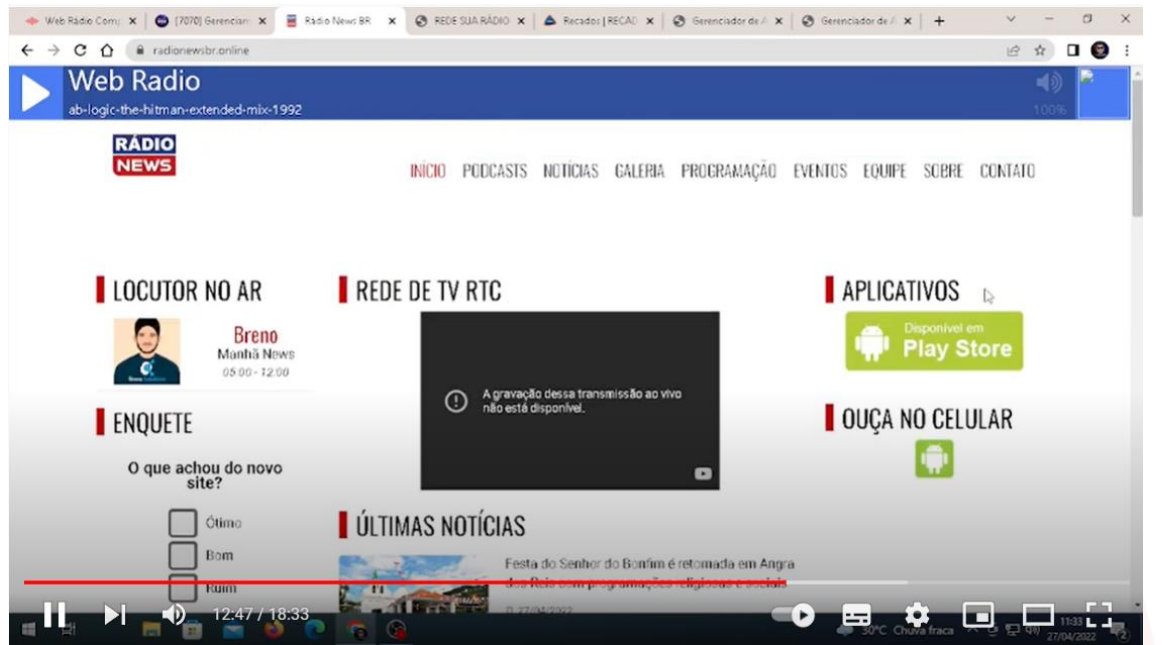

41) E ir personalizando o site

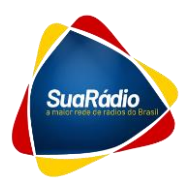

| 🔶 Web Radio Com; 🗙   🚭 [7070] Gerenciar: 🗙 | 🔍 Painel - Radio No 🗙 🕲 REDE SUA RÁDIO 🗙 | ▲ Recados   RECAU ×   ③ Gerenciador de / × | Ø Gerenciador de A ×   + | ~ - Ø    | × |
|--------------------------------------------|------------------------------------------|--------------------------------------------|--------------------------|----------|---|
| ← → C ☆ 🔒 radionewsbr.online/adm           | min/index.php?p=manage-blocks            |                                            |                          | ie ☆ □ ( |   |
| 🔇 BS Painel                                |                                          |                                            |                          | ♀ Site   | Î |
|                                            | Páginas<br>Usta de páginas               |                                            |                          |          |   |
| Breno<br>Administrador                     | Sobre 🔓                                  |                                            |                          |          |   |
| 🕐 Dashboard                                |                                          |                                            |                          |          |   |
| Páginas                                    |                                          |                                            |                          |          |   |
| Ge Sobre                                   |                                          |                                            |                          |          |   |
| Publicidade <                              |                                          |                                            |                          |          |   |
| Mensagens <                                |                                          |                                            |                          |          |   |
| D Automação                                |                                          |                                            |                          |          |   |
|                                            |                                          |                                            | a 30°C Chuva fraca       | ô 및 4)   |   |
|                                            | alaaar a agu etroomi                     | a hasta aliaar om a                        | onfiguraçãos             |          |   |

42) Para você colocar o seu streaming basta clicar em **configurações** > **Play** você vai colocar aqui usar código próprio e frame

| ← → C △ ▲ radionewsbr.online | Y X Q Panel - Fado No X S FEDE SUA RADIO X A Recador [RECAD :<br>e/admin/index.php?p=settings-player | x   🕲 Gerencador de A X   🥹 Gerencador de A X   🕂 |             |
|------------------------------|----------------------------------------------------------------------------------------------------|---------------------------------------------------|-------------|
| 🕵 BS Painel                  |                                                                                                    |                                                   | Site O Sair |
|                              | Player<br>Configurações do Player                                                                    |                                                   |             |
| Breno<br>Administrador       | Nome da Rádio<br>Rádio News ER                                                                       |                                                   |             |
| Dashboard                    | Players - Modelos<br>Próprio - Código iframe                                                         |                                                   |             |
| Páginas <                    | 🕼 Alterar código                                                                                     |                                                   |             |
| Publicidade <                | Topo V                                                                                               |                                                   |             |
| Mensagens <                  | E Salvar                                                                                             |                                                   |             |
| Automação <                  |                                                                                                    |                                                   |             |
| Cisuários <                  |                                                                                                    |                                                   | 11-24       |
| i H 📄 💼 🛸                    | N C C C                                                                                              | 30°C Chuva fraca                                  |             |

43) Retorne no seu servidor no seu painel de streaming clique em Plays

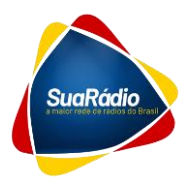

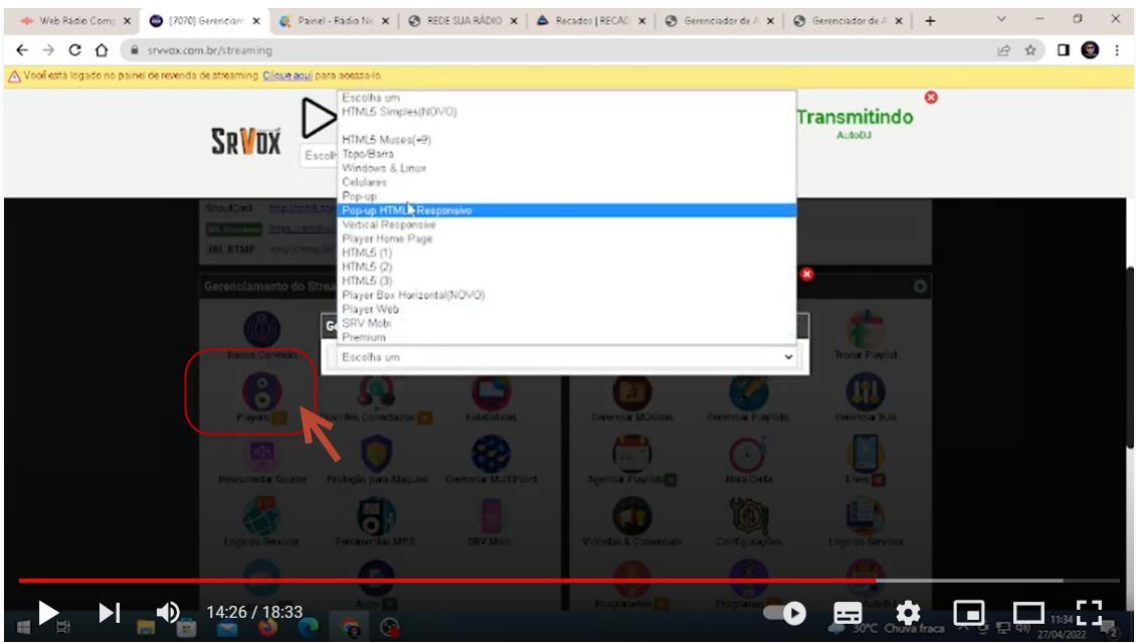

44) Aqui você tem vários tipos de play, escolha o de sua preferencia; após isso, selecione e copie o código frame

| 🔶 Web Rádio Com; 🗙 🚭 [7070]             | Greencian: 🗴 💐 Painel - Ràdio No 🗴   😵 REDE SUA RÀDIO 🗴   🌢 Recados (RECA): 🗙   🌚 Gerenciador de / 🗴                       | Ø Gerenciador de / ×   + | ∨ - ¤ ×                         |
|-----------------------------------------|----------------------------------------------------------------------------------------------------|--------------------------|---------------------------------|
|                                         | a.br/streaming                                                                                                    |                          | @ \$ 🛛 🔮 i                      |
| 🛆 Vool esta logado no paínel de revenda | de streaming. Clique acui para acessa-lo                                                                                   |                          |                                 |
|                                         | SRVDX Escolha uma ação                                                                                                    | Cransmitindo             |                                 |
|                                         | Gerenciamento de Players                                                                                                   |                          |                                 |
|                                         | Escolha um                                                                                                    | •]]                      |                                 |
|                                         | MultiPoint                                                                                                    |                          |                                 |
|                                         | 🛆 Não é possiver definir um ponto do Multipoint para este prayer, ere tocará o ponto principar cujo 10 é sempre *1*        |                          |                                 |
|                                         | Topo/Barra                                                                                                    |                          |                                 |
|                                         | Radio Teste Dj Colosso                                                                                                    | 100%                     |                                 |
|                                         | (1frame_src="https://player.srvvox.com.br/player-topo-its15/70/70/0000000"" #raweborder="0" stdth="1001" bejgtt="16" > //  | frames                   |                                 |
|                                         | Cor v                                                                                                    |                          |                                 |
|                                         | Vosé pode mudar a cor do player indicando a cor no valor hexadecimal no final da URL (brocando o 000000 pela cor desejada) |                          |                                 |
|                                         |                                                                                                    |                          |                                 |
| 🖷 🖽 📒 💼                                 | 💼 😆 💽 👩 🚱                                                                                                    | 🧼 30°C Chuva fraca       | ^ @ ፼ d#) 11:35<br>27/04/2022 € |

45) E cole no site

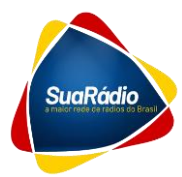

| 🔶 Web Rádio Com; 🗙 🛛 🚳 (7070) Ger | enciar: X 🍕 Painel-Radio No X 🕲 REDE SUA RÁDIO X 🔺 🌢 Recador (RECAL: X 🛛 🌚 Gerenciador de A X 🛛 🕲 Gerenciador de A X            | ~ -           | a ×                 |
|-----------------------------------|----------------------------------------------------------------------------------------------------|---------------|---------------------|
| ← → C ☆ @ radionewsbr.            | anline/sdmss/ndex.php?p=edit-psge&e=2                                                                                           | 6 \$          | I 🔞 :               |
| 🕵 BS Painel                       |                                                                                                    | 😧 Site 🛛 🛇 Sa |                     |
| Hereno<br>Administrador           | EiShivar Voltar<br><\frame src="https://player.srvvox.com.br/player-topo-html5/7244/4c7cf3" frameborder="0" width="100%" ht<br> | eight="65">   |                     |
| Dashboard                         |                                                                                                    |               |                     |
| Páginas 🔇                         |                                                                                                    |               |                     |
| Publicidade <                     |                                                                                                    |               |                     |
| Mensagens <                       |                                                                                                    |               |                     |
| Automação                         |                                                                                                    |               |                     |
|                                   | 14:57 / 18:33                                                                                                    |               | 135 L J<br>172022 2 |

46) Clique em salvar;

47) Caso você seja um franqueado SuaRádio você ainda receberá um usuário e senha para ter acesso ao conteúdo exclusivo ao Gerenciador de documentos;

| 🔶 Web Rádio Com; 🗙 🛛 🚭 (7070) G | Serenciam 🗴 🛛 🌒 Painel - Rádio Nr. 🗴 📄 🗃 Rádio News BR 🛛 🗴 🖉 REDE SUA RÁCHO | x Serencador de / x | Serenciador de / 🗙 | +       | ~     | -                   | 0     | × |
|---------------------------------|-----------------------------------------------------------------------------|---------------------|--------------------|---------|-------|---------------------|-------|---|
| ← → C △ @ conteudo.d            | fjælosso.com.br/#/                                                          |                     |                    | 0+ SE   | 8 \$  | ≡J                  | •     | : |
| ۵                               | GERENCIADOR<br>DE ARQUIVOS                                                  |                     | carlo              | Sair    |       |                     |       | ĺ |
|                                 |                                                                             |                     | $\geq$             |         |       |                     |       |   |
| Página                          | a inicial                                                                   |                     |                    | Q.#.    |       |                     |       |   |
| + Nov                           | 10                                                                          |                     | Sam Pagin          | bção 🛩  |       |                     |       |   |
|                                 | Nome 1                                                                      | Tamanho             | Tempo              |         |       |                     |       |   |
|                                 | DICAS                                                                       | Pasta               | 22/04/07 11:20:28  | •••     |       |                     |       |   |
|                                 | MODELOS                                                                     | Pasta               | 22/04/12 02:17:54  |         |       |                     |       |   |
|                                 | PLASTICA SUA RÁDIO                                                          | Pasta               | 22/04/13 11:22:03  |         |       |                     |       |   |
|                                 | POSTS REDES SOCIAIS RÁDIO                                                   | Pasta               | 22/04/18 07:12:39  | ***     |       |                     |       |   |
|                                 | PROMOÇÕES                                                                   | Pasta               | 22/04/07 10:15:49  | ***     |       |                     |       |   |
|                                 | SPOTS                                                                       | Pasta               | 22/04/07 11:32:55  |         |       |                     |       |   |
|                                 | VINHETAS                                                                    | Pasta               | 22/04/13 11:22:03  |         |       |                     |       |   |
|                                 | CALENDARIO COMEMORATIVO_2022_SUGESTÃO LOCUÇÃO:3s                            | 197.KB              | 22/04/17 07:58:45  |         |       |                     |       |   |
| Selecio                         | onado: 0 de B                                                               |                     |                    |         |       |                     |       |   |
| 📹 😫 💼                           | 💼 ڬ 💀 👘 🚱                                                                   |                     | 30°C Chuva         | fraca 🔨 | ê 🔛 e | \$1) <sub>27/</sub> | 11:36 | 2 |

48) Esse painel é atualizado diariamente nesse painel você que é franqueado da nossa rede que você tem, clicando em dicas, informações exclusivas só para franqueados, dicas de locução, modelos de contratos, é só você baixar e editar. Estamos em constante atualização, das vinhetas só um pack de vinhetas aqui para vocês têm as promoções, posts para rede sociais, tem aqui a plástica da sua rádio a nossa trilha Nossa vinheta nossa passagem para você fazer local e poder usar Nossa plástica tem aqueles modelos do kit mídia, proposta comercial, contratos então assim a sua rádio realmente vai ficar completa e profissional você também acessa um calendário

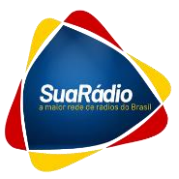

comemorativo de 2022 sugestões de locução que você entra ao vivo então você pode mandar alô para o dia de quem for, exemplo, é dia do Marceneiro hoje é dia Você tem um comércio na sua rádio ou interaja com os ouvintes;

Muito obrigado você nosso cliente da rede sua rádio, Obrigado;

Se preferir você ainda pode acessar esse passo a passo em formato de vídeo que está disponível em nosso canal através do link:

https://www.youtube.com/watch?v=1DXr7APjsf8&t=245s

Em caso de dúvidas faça contato conosco:

contato@suaradiodigital.com.br

Whatsapp: 27 99942-4259